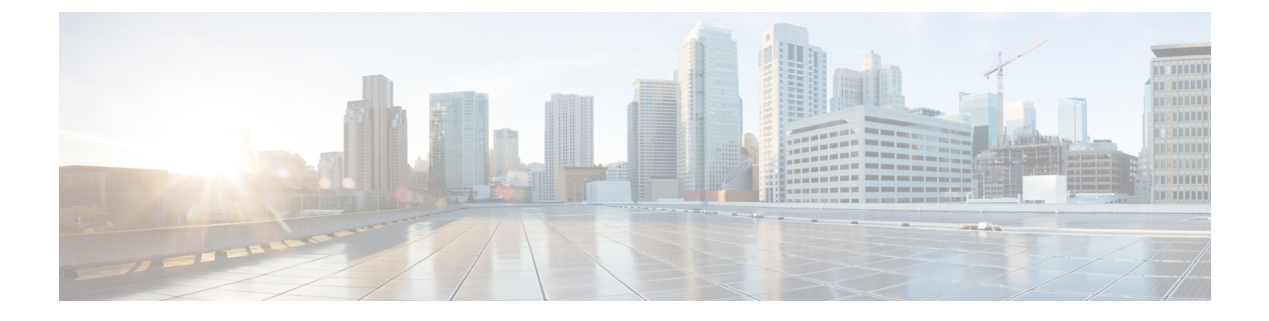

## **Device Connector**

• Device Connector, on page 1

## **Device Connector**

The Device Connector is an embedded management controller that enables the capabilities of Cisco Intersight. The Device Connector tab provides connectivity details of Device Connector with Intersight.

| cisco DEVICE CONSOLE g23-26                                                                                                    | 0           | Ŀ      |
|----------------------------------------------------------------------------------------------------|-------------|--------|
| SYSTEM INFORMATION DEVICE CONNECTOR INVENTORY DIAGNOSTIC DATA                                                                                                    |             |        |
| The Device Connector is an embedded management controller that enables the capabilities of Cisco Intersight, a cloud-based management platform. For detailed information about configu connector, please visit Help Center | ring the de | evice  |
| Device Connector ③ Settings                                                                                                    | 💭 Refr      | resh   |
| ACCESS MODE ALLOW CONTROL<br>Device Connector Internet Intersight Device ID<br>Device Connector Intersight Device ID<br>Device ID<br>Device ID<br>Claimed to Account<br>Siddrao-team2.cisco.com O<br>Unclaim               | SLX         | 1<br>1 |
| Claimed                                                                                                    |             |        |
|                                                                                                    |             |        |

You can also configure the parameters for the Device Connector through Settings.

| SYSTEM INFORMATION DEVICE CONNECTOR INVENTORY DIAGNOSTIC DATA<br>The Device Connector is an embedded management controller that enables the capabilities of Cisco Intersight, a cloud-based management platform. For detailed information about configuring the device connector, please visit Help Center<br>Settings × ×<br>Ceneral<br>DNS Configuration<br>NTP Configuration<br>Proxy Configuration<br>Proxy Configuration<br>Certificate Manager<br>Connection<br>0 Device Connector                                                                                                    |                                                                  |                                                                                                    |      |
|----------------------------------------------------------------------------------------------------|------------------------------------------------------------------|----------------------------------------------------------------------------------------------------|------|
| The Device Connector is an embedded management controller that enables the capabilities of Cisco Intersight, a cloud-based management platform. For detailed information about configuring the device connector, please visit Help Center  Settings  Ceneral  DNS Configuration  NTP Configuration  Proxy Configuration  Certificate Manager Connection  Connection  Connection  Connection  Connection  Connection  Connection                                                                                                    | SYSTEM INFORMATION                                               | DEVICE CONNECTOR INVENTORY DIAGNOSTIC DATA                                                                                                    |      |
| Settings × Ceneral DNS Configuration NTP Configuration Proxy Configuration Certificate Manager Connection 001-16971                                                                                                    | The Device Connector is an er<br>connector, please visit Help Ce | mbedded management controller that enables the capabilities of Cisco Intersight, a cloud-based management platform. For detailed information about configuring the dev<br>enter    | rice |
| Oeneral         DNS Configuration         NTP Configuration         Proxy Configuration         Certificate Manager         Connection         Connection         001-16971                                                                                                    | Settings                                                         |                                                                                                    |      |
| DNS Configuration <ul> <li>When this option is ON, you can claim this system and leverage the capabilities of Cisco Intersight. If it is OFF, no communication will be allowed to Cisco Intersight. Learn More</li> <li>Proxy Configuration</li> <li>Certificate Manager</li> <li>Connection</li> <li>Cancel</li> <li>Save</li> <li>001-16971</li> <li>Centersight</li> <li>Centersight</li> <li>Centersis</li></ul> | General                                                          |                                                                                                    |      |
| NTP Configuration Proxy Configuration Certificate Manager Connection 001-16971                                                                                                    |                                                                  | When this option is ON, you can claim this system and leverage the capabilities of Cisco Intersight. If it is OFF, no communication will be allowed to Cisco Intersight Learn More |      |
| Proxy Configuration Device Connector Certificate Manager Connection 0.01-16971                                                                                                    |                                                                  |                                                                                                    |      |
| Certificate Manager Connection G0.1-16971                                                                                                    |                                                                  | Device Connector                                                                                                    |      |
| Connection Caller Sare                                                                                                    |                                                                  |                                                                                                    |      |
| 0.0.1-16971                                                                                                    |                                                                  |                                                                                                    |      |
|                                                                                                    | 0.0.1-16971                                                      |                                                                                                    |      |

| Property         | Essential Information                                                                |
|------------------|--------------------------------------------------------------------------------------|
| Device Connector | Graphically shows the following:                                                     |
|                  | • Status of the connection between the Device<br>Connector, Internet, and Intersight |
|                  | • The Access Mode of the Device Connector                                            |
|                  | • Claim status of the device.                                                        |
|                  |                                                                                      |

| Property | Essential Information |
|----------|-----------------------|
| Settings |                       |

I

| Property | Essential Information                                                                                                    |
|----------|----------------------------------------------------------------------------------------------------|
|          | Allows you to configure the following Device<br>Connector settings:                                                                                                    |
|          | • General—Allows you to enable or disable Cisco<br>Intersight management. This can be one of the<br>following:                                                                                                    |
|          | • On—Enables Cisco Intersight management.<br>You can claim this system and leverage the<br>capabilities of Cisco Intersight.                                                                                                    |
|          | <ul> <li>Off—Disables Cisco Intersight<br/>management. No communication will be<br/>allowed to Cisco Intersight.</li> </ul>                                                                                                    |
|          | Access Mode—Allows you to configure access as Read-only or Allow Control.                                                                                                    |
|          | • Read-only—When the Read-only<br>access mode is selected, you cannot<br>configure the device through<br>Intersight.                                                                                                    |
|          | • Allow Control—When the Allow<br>Control access mode is selected, you<br>have full control to configure the<br>device through Intersight.                                                                                                    |
|          | • <b>DNS Configuration</b> —Allows you to configure<br>the domain name settings (Fully Qualified<br>Domain Name) and DNS server settings (IP<br>address or Fully Qualified Domain Name.                                                                                             |
|          | • NTP Configuration—Allows you to configure<br>the NTP settings (IP address or Fully Qualified<br>Domain Name).                                                                                                    |
|          | Note The changes to the Device Console<br>DNS and NTP configuration are<br>temporary and for diagnostic or<br>recovery purposes. Persistent<br>changes to the Device Console<br>configuration must be made<br>through the Domain Profile<br>deployed to the Fabric<br>Interconnect. |
|          | • <b>Proxy Configuration</b> —Allows you to configure<br>whether HTTPS proxy settings are disabled or<br>manually configured. This can be one of the<br>following:                                                                                                    |
|          | • Off—Select this option if you want to                                                                                                    |

| Property           | Essential Information                                                                                                    |
|--------------------|----------------------------------------------------------------------------------------------------|
|                    | disable the HTTPS proxy settings configuration.                                                                                                    |
|                    | This is the default HTTPS proxy setting.                                                                                                    |
|                    | • On—Select this option if you want to enab<br>the HTTPS proxy settings configuration.                                                                                                    |
|                    | • Proxy Hostname/IP—Enter the proxy hostname or IP address.                                                                                                    |
|                    | • Proxy Port— Enter the proxy port number                                                                                                    |
|                    | • Authentication—Enable this option to authenticate access to the proxy server. Enter the Username and Password to authenticate access.                                                                                                    |
|                    | NoteProxy authentication is now<br>enabled for Fabric<br>Interconnect in Intersight<br>Managed Mode. This feature<br>                                                                                                    |
|                    | <ul> <li>The device connector does not mandate the format of the login credentials, they are passe as-is to the configured HTTP proxy server. Whether or not the username must be qualifie with a domain name will depend on the configuration of the HTTP proxy server.</li> <li>Certificate Manager—Allows you to view a list of trusted certificates and import a valid trusted certificate.</li> <li>Connection—Displays the result of the connection check between the Device Connect and Intersight .</li> </ul> |
|                    | To know more about configuring and troubleshootin<br>a device connector, see Configuring Device<br>Connector.                                                                                                    |
| Device ID          | The unique serial number of the device.                                                                                                    |
| Claimed to Account | ID of the Intersight user who claimed the device.                                                                                                    |

| Property | Essential Information                                                                                                    |  |
|----------|----------------------------------------------------------------------------------------------------|--|
| Unclaim  | Unclaim a claimed device.                                                                                                    |  |
|          | <b>Note</b> Use the Unclaim option on the Device<br>Connector only when you do not have<br>access to the account that the target was<br>originally claimed to, or if you lose<br>connection to Intersight and you want<br>to unclaim the target locally from the<br>endpoint. For more details on<br>unclaiming a target see Unclaim Target. |  |